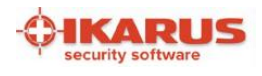

# イカロスアンチウイルス 導入・操作マニュアル

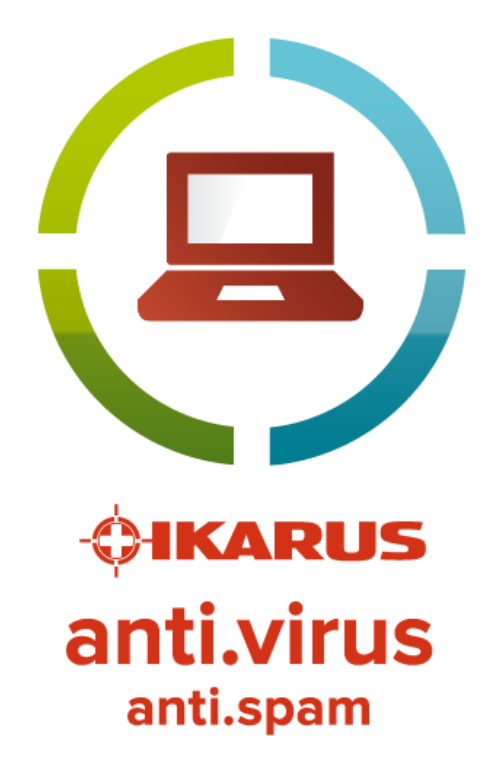

第3版

このマニュアルに関するお問い合わせ先

エレコム株式会社

E-mail : elecomapps@elecom.co.jp

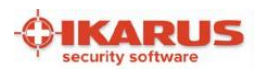

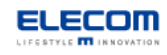

# 目次

| イカロスアンチウイルス 導入・操作マニュアル   | 1  |
|--------------------------|----|
| 目次                       | 2  |
| 概要                       | 4  |
| はじめに                     | 4  |
| インストール要件                 | 4  |
| インストール手順                 | 5  |
| 1. インストール実行ファイルを起動       | 5  |
| 2. 使用許諾契約書の確認            | 6  |
| 3.プロダクト・キーの入力            | 6  |
| 4.インストール先フォルダの指定         | 7  |
| 5. インストールの開始             | 7  |
| 6.初回ウイルス定義更新・システムスキャンの実行 | 9  |
| 機能一覧                     |    |
| 通知領域に表示されるアイコンについて       | 14 |
| 主要な4機能(画面)の説明            |    |
| 1.ガード画面                  |    |
| 2. 更新画面                  |    |
| 3. スキャン画面                | 17 |
| 4. 隔離処理画面                | 23 |
| メールソフト連携                 | 25 |
| 添付ファイルのウイルススキャン          | 25 |
| メール送受信のウイルススキャン          | 25 |
| アンチスパム機能                 | 25 |
| Microsoft SharePoint 連携  | 26 |
| 設定手順                     | 26 |
| 導入後の動作について               |    |
| スキャンでウイルスが見つかった場合        | 27 |
| 設定画面                     |    |
| E メール                    |    |
| 更新                       |    |
| 除外                       |    |
| ログ                       |    |
| エクストラ(その他設定)             |    |
| アンチスパム                   |    |
| 言語設定                     |    |

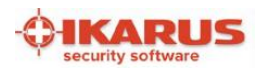

| .NET Framework の導入方法 | 33 |
|----------------------|----|
| サポートについて             | 33 |
| サポート連絡先              | 33 |
| 商標について               | 33 |

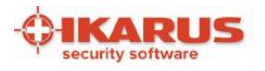

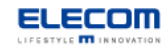

### 概要

### はじめに

この度はイカロスアンチウイルスをご利用いただき、誠にありがとうございます。 イカロスアンチウイルスは高い信頼性で安心の、Windows 用セキュリティ対策ソフトです。 本手順書では、インストール手順及び基本的な操作説明についてご説明いたします。

※以下の手順では、インストール用の実行ファイル及びプロダクト・キーが入手できていることを前提に ご説明します。入手方法については販売サイト等をご確認ください。 ※画面のサンプルは 2018 年 8 月現在のものです。(OS:Windows10) 他の環境の場合に画面デザイン等が異なる場合がございます。

### インストール要件

### [ハードウェア]

- ・プロセッサー : 2GHz 以上(Intel/AMD)
- ・メモリ : 2GB 以上
- ・ディスク容量 : 500MB 以上
- ・画面解像度 : 1024 x 575 以上

### [オペレーティングシステム]

- ・Windows 7 以降のバージョン (32/64 bit)
- ・Windows Server 2008R2 以降のバージョン (32/64 bit)

### [その他]

- ・.Net Framework 4.5.2 以上(Windows7 の場合のみ Windows10 には標準搭載)
- Microsoft 社製メールソフト(ウイルスチェック・アンチスパム機能をご利用の場合)
   Microsoft Outlook 2007 以降のバージョン
  - -Windows10 標準メールソフト
- ・Microsoft SharePoint Server 2007 以降 [64 bit] (SharePoint Server に導入の場合)

## 本ソフトウェアを導入する前に、他のセキュリティ対策ソフトはアンインストールしてください。 インストール中は他のソフトウェアをすべて終了するようにしてください。

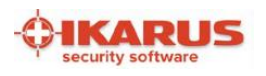

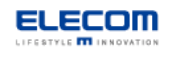

## インストール手順

## 1. インストール実行ファイルを起動

デスクトップ等に配置されているインストール用の実行ファイルを起動してください。

下記の画面が表示されますので、そのまま「次へ」を押してください。

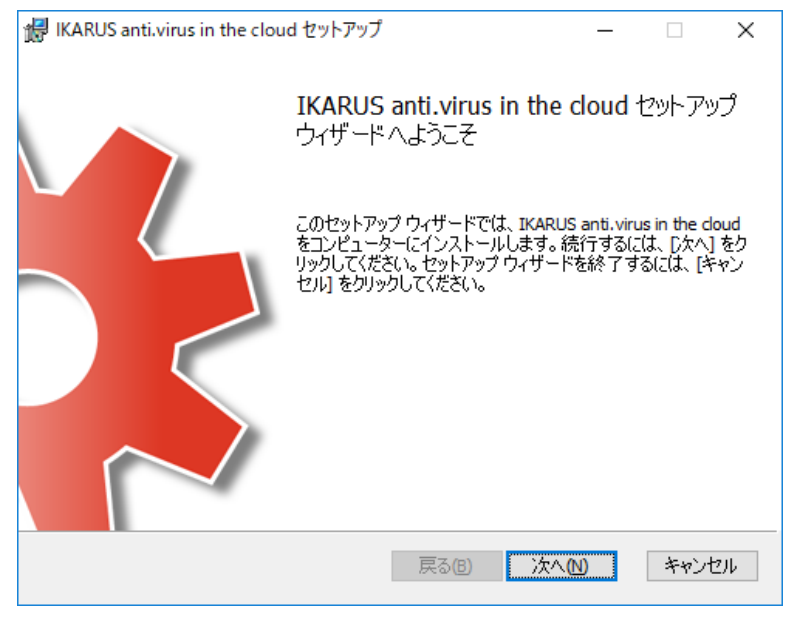

下記の画面が表示された場合には、「.Net Framework 4.5.2 以上」の導入が必要です。

本手順書の「.NET Framework の導入方法」を参照してインストールをお願いします。

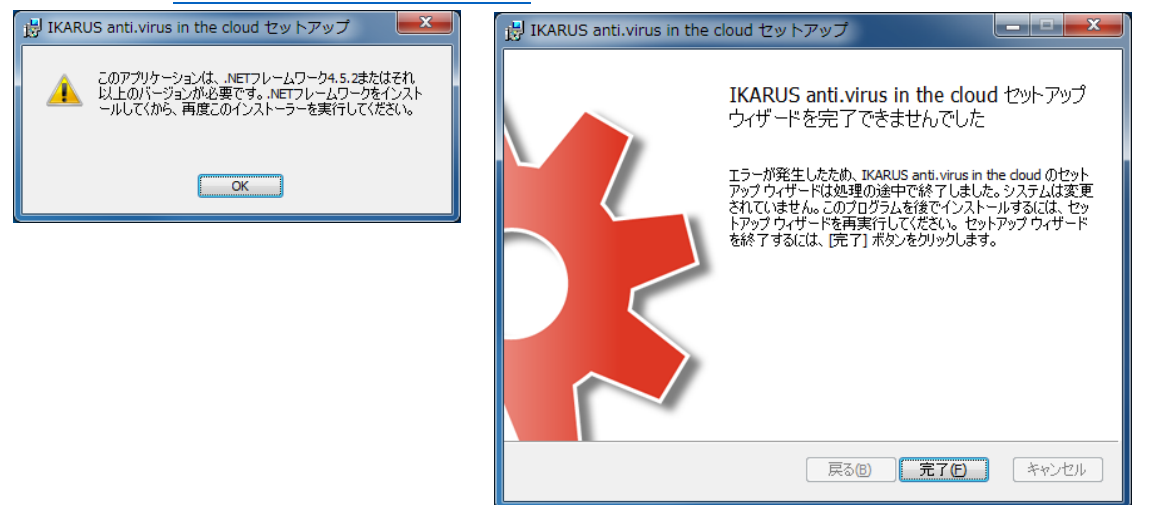

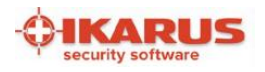

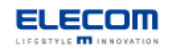

### 2. 使用許諾契約書の確認

使用許諾契約書とプライバシー保護方針をよくお読みになり、問題なければ両方にチェックを入れて

「次へ」を押してください。

| # IKARUS anti.virus in the cloud セットアップ - 🗆                                                                                                    | ×   |
|----------------------------------------------------------------------------------------------------|-----|
| 使用許諾契約書                                                                                                    | 4   |
| 以下の使用許諾契約書をよくお読みください。                                                                                                    | -9- |
|                                                                                                    |     |
| IKARUSセキュリティソフトウェアのライセンス許諾および<br>保守契約                                                                                                    | ^   |
| この契約書をよくお読みください。提供されたソフトウェ<br>アをインストールすることによって、お客様は下記の契約<br>条項の拘束を受けることに同意したことになります。この<br>契約条項に同意されない場合は、インストール処理を中止<br>し、それ以降、提供されたソフトウェアを使用しないでく<br>サウト、このを使いたちた、著作特得またいなたか<br>□使用許諾契約者に同意します(A) | *   |
| □ 1 私は、フライハン 二米酸方針を準結します。                                                                                                    |     |
| 印刷(2) 戻る(3) 次へ(1) キャン                                                                                                    | セル  |

「プライバシー保護方針」はチェックボックス横のリンクをクリックすると表示されます。

3. プロダクト・キーの入力 販売サイト等で入手したプロダクト・キーを入力し、「次へ」を押してください。 プロダクト・キーが誤っている場合はエラーが表示されます。 🙀 IKARUS anti.virus in the cloud セットアップ \_ Х ブロダクト・キー Ó プロダクト・キーを入力 プロダクト・キーを入力してください: Γ

クリップボードにコピーしたプロダクト・キーはキーボードの「Ctrl+v」で貼りつけできます。

戻る(18) 次へ(№)

キャンセル

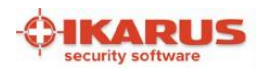

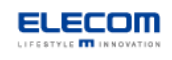

## 4. インストール先フォルダの指定

インストール先フォルダの指定を行います。

規定のフォルダにインストールする場合には、そのまま「次へ」を押してください。

| (レストール先フォルダー       ()         ()       ()         ()       ()         ()       ()         ()       ()         ()       ()         ()       ()         ()       ()         ()       ()         ()       ()         ()       ()         ()       ()         ()       ()         ()       ()         ()       ()         ()       ()         ()       ()         ()       ()         ()       ()         ()       ()         ()       ()         ()       ()         ()       ()         ()       ()         ()       ()         ()       ()         ()       ()         ()       ()         ()       ()         ()       ()         ()       ()         ()       ()         ()       ()         ()       ()         ()       ()         ()       ()         ()       () <th>  IKARUS anti.virus in the cloud セットアップ</th> <th></th> <th>_</th> <th></th> <th>×</th> | IKARUS anti.virus in the cloud セットアップ         |             | _          |      | ×            |
|----------------------------------------------------------------------------------------------------|-----------------------------------------------|-------------|------------|------|--------------|
| 既定のフォルダーにインストールするには「次へ」をクリックし、別のフォルダーを選 IKARUS anti.virus in the doud のインストール先:          C:¥Program Files (x86)¥IKARUS¥anti.virus in the doud¥         変更(C)             展る(B)       次へ(M)       キャンセル                                                                                                    | インストール先フォルダー                                  |             |            |      | 4            |
| IKARUS anti.virus in the doud のインストール先:<br>C:¥Program Files (x86)¥IKARUS¥anti.virus in the doud¥<br>変更(C)<br>戻る(B) 次へ(M) キャンセル                                                                                                    | 既定のフォルダーにインストールするには [次へ]                      | をクリックし、別のフォ | ルダーを選      |      | - <b>Q</b> - |
| C:¥Program Files (x86)¥IKARUS¥anti.virus in the doud¥<br>変更(C)<br>戻る(B) 次へ(M) キャンセル                                                                                                    | IKARUS anti.virus in the doud のインストール先        | :           |            |      |              |
| 変更( <u>C</u> )<br>戻る( <u>B</u> ) 次へ( <u>N</u> ) キャンセル                                                                                                    | C:¥Program Files (x86)¥IKARUS¥anti.virus in i | the cloud¥  |            |      |              |
| 戻る(B) <u>次へ(N)</u> キャンセル                                                                                                    | 変更( <u>C</u> )                                |             |            |      |              |
| 戻る(B) 次へ(M) キャンセル                                                                                                    |                                               |             |            |      |              |
| 戻る(B) 次へ(N) キャンセル                                                                                                    |                                               |             |            |      |              |
| 戻る(8) 次へ(11) キャンセル                                                                                                    |                                               |             |            |      |              |
| 戻る(8) 次へ(11) キャンセル                                                                                                    |                                               |             |            |      |              |
|                                                                                                    |                                               | 戻る(B) 次     | ( <u>)</u> | キャンセ | 200          |

## 5. インストールの開始

以上でインストールの準備が完了しました。そのまま「インストール」を押してください。

| 婦 IKARUS anti.virus in the cloud セットアップ                                                         | —            |                  | ×    |
|-------------------------------------------------------------------------------------------------|--------------|------------------|------|
| IKARUS anti.virus in the cloud のインストール準備完了                                                      |              |                  | -\$- |
| インストールを開始するには [インストール] をクリックしてください。 インスト<br>は変更するには [戻る] をクリックしてください。 ウィザードを終了するには [<br>してください。 | ール設定         | 宅を確認ま<br>ル] をクリッ | 5    |
|                                                                                                 |              |                  |      |
| 戻る(1) 戻る(1)                                                                                     | ۷ <u>(ا)</u> | キャン              | 211  |

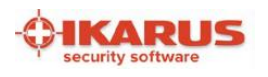

インストールを開始すると下記の画面が表示されます。

しばらく時間がかかりますので、インストール完了までお待ちください。

| 记 IKARUS anti.virus in the cloud セットアップ            | _      |     | ×    |
|----------------------------------------------------|--------|-----|------|
| IKARUS anti.virus in the cloud をインストール中            |        |     | -\$- |
| IKARUS anti.virus in the doud をインストールしています。しばらくお待ち | らください。 |     |      |
| 状態:                                                |        |     |      |
|                                                    |        |     |      |
|                                                    |        |     |      |
|                                                    |        |     |      |
| 戻る個 次へ                                             | .(N)   | キャン | セル   |

インストールが完了すると下記の画面が表示されます。

「完了」を押してセットアップウィザードを終了してください。

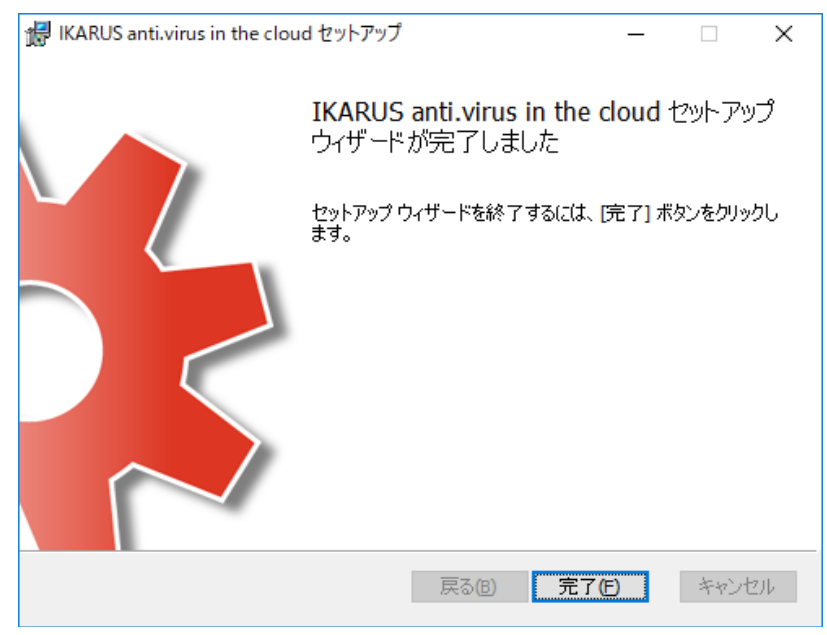

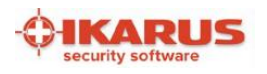

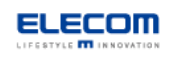

## 6. 初回ウイルス定義更新・システムスキャンの実行

インストール直後はウイルス定義の更新及び、システムスキャンが行われていないため、Windowsの通知領域に警告が表示されます。

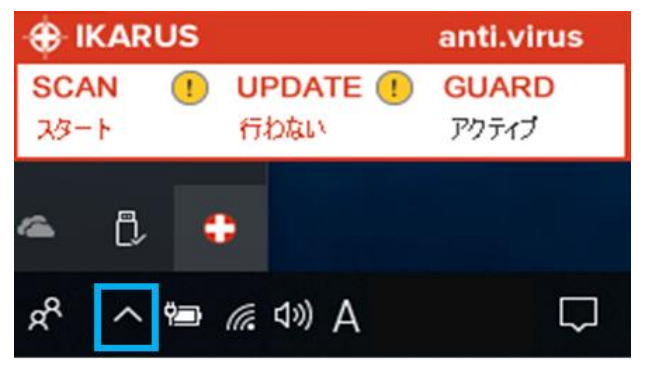

通知領域はデスクトップ画面下部に表示されているタスクバーの「^」を押すと表示されます

次の手順に従ってウイルス定義の更新・システムスキャンを実行してください。

### 手順1:イカロスアンチウイルスの管理画面を起動

インストール完了後にデスクトップに作成されたショートカットもしくは、通知領域内に表示されている 下記アイコンをダブルクリックしてください。

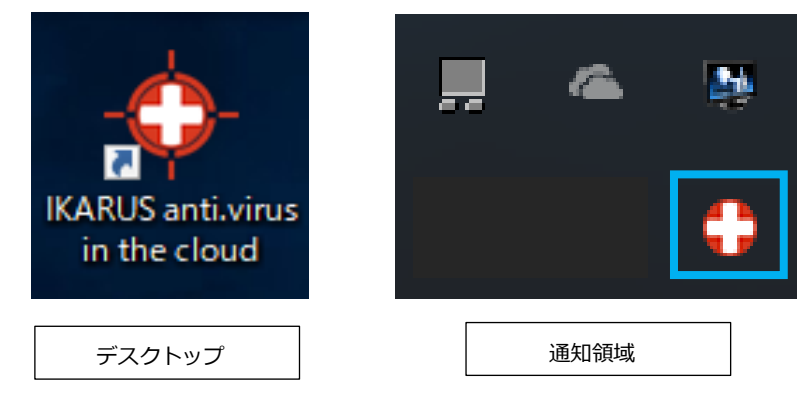

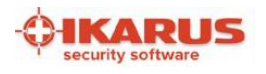

### 手順2:ウイルス定義の更新

イカロスアンチウイルスの管理画面を起動すると、4つのタブがある画面が表示されます。

初期表示では「ガード」のタブが選択されていますので、「更新」のタブを選択してください。

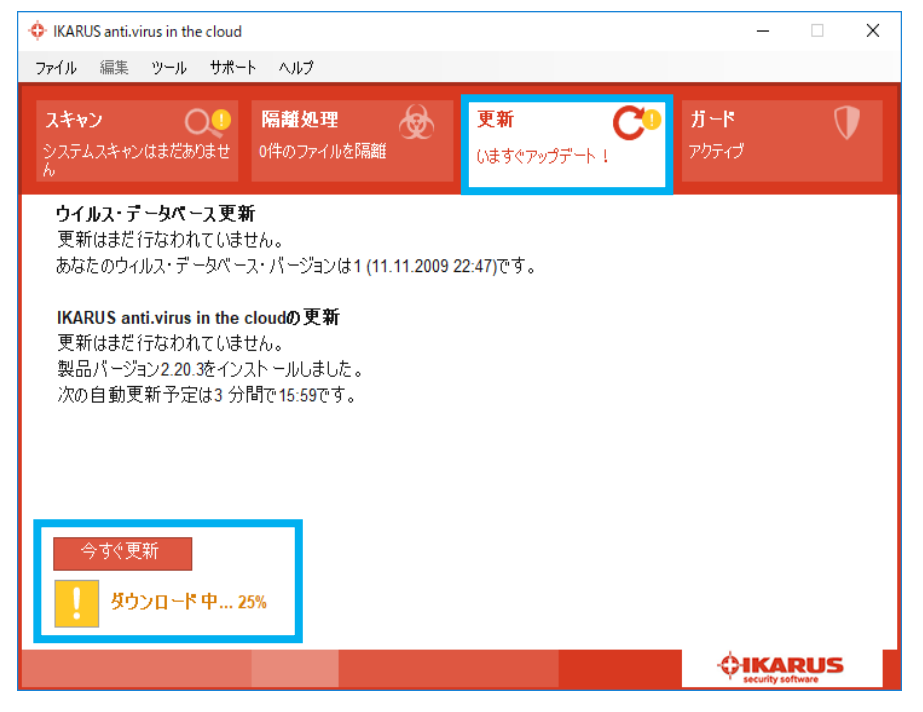

ウイルス定義の更新は自動で開始されますが、手動で開始する場合、「今すぐ更新」を押してください。

ウイルス定義の更新が完了すると下記のように緑色で「すべて最新の状態です」と表示されます。

| IKARUS anti.virus in the cloud                                                                                                |                   |   | _                   |     | < |
|----------------------------------------------------------------------------------------------------|-------------------|---|---------------------|-----|---|
| ファイル 編集 ツール サポート ヘルプ                                                                                                    |                   |   |                     |     |   |
| スキャン     隔離処理       5 日間前     0件のファイルを隔離                                                                                      | <b>更新</b><br>0分間前 | C | <b>ガード</b><br>アクティブ |     |   |
| <b>ウイルス・データベース更新</b><br>最後の更新は0 分間前に10:46で行なわれました。<br>あなたのウィルス・データベース・パージョンは100633 (12:                                       | 07.2018 03:11)です。 |   |                     |     |   |
| <b>IKARUS anti.virus in the cloudの更新</b><br>最後の更新は0 分間前に10:46で行なわれました。<br>製品パージョン2.20.3をインストールしました。<br>次の自動更新予定は0 分間で10:47です。 |                   |   |                     |     |   |
| 今すぐ更新<br>✔ すべて最新の状態です。                                                                                                    |                   |   |                     |     |   |
|                                                                                                    |                   |   |                     | RUS |   |

ウイルス定義の更新には数分以上かかることがあります。

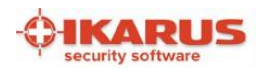

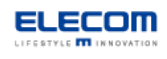

## 手順3:システムスキャンの実行

一番左の「スキャン」のタブを選択してください。

| IKARUS anti.virus in the cloud                 | i                         |                  | - 🗆 🗙               |
|------------------------------------------------|---------------------------|------------------|---------------------|
| ファイル 編集 ツール サポ                                 | ート ヘルプ                    |                  |                     |
| スキャン Q<br>5 日間前                                | <b>隔離処理</b><br>の件のファイルを隔離 | 更新 C<br>5日間前     | <b>ガード</b> アカティブ    |
| <b>スキャン</b><br>最後のシステムスキャンの国<br>コンピューターをスキャンする |                           | 尺して、「今すぐスキャン」をクリ | ックしてください。           |
| スキャンプロファイル                                     | 所要時間                      | 自動スケジュール         |                     |
| <b>高速システムスキャン</b><br>06.07.2018、場所 14:20       | 20分18秒                    |                  | ٥                   |
| <b>システムパーティション</b><br>完了したスキャンはありません。          | 30分0秒                     |                  | \$                  |
| コンピューター全体<br>完了したスキャンはありません。                   | 45分0秒                     |                  | \$                  |
| <b>リムーバブルメディア</b><br>完了したスキャンはありません。           | 0分0秒                      |                  | ٩                   |
| スキャンプロファイルを追加し                                 | してください                    |                  | <del>今</del> すぐスキャン |
|                                                |                           |                  |                     |

任意のスキャンプロファイルを選択した後「今すぐスキャン」を押してください。 選択したプロファイルに基づき、システムスキャンが実行されます。

今すぐスキャンを実行すると、完了まで数分以上かかることがあります。

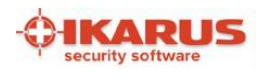

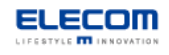

### システムスキャン中の表示

システムスキャンを実行すると下記画面が表示されます。

(下記は「高速システムスキャン」を実施した場合の画面です)

| 💠 高速システムスキャン - スキャン | /詳細            | >         | × |  |
|---------------------|----------------|-----------|---|--|
| スキャン実行中: 高速システムスキャン |                |           |   |  |
| 1026件のファイルをスキャン     |                |           |   |  |
| 所要時間: 0 分間 19 秒間    |                |           |   |  |
|                     |                |           |   |  |
|                     |                |           |   |  |
| 🗌 スキャンが終了したらコント     | ューターをシャットダウンする |           |   |  |
| スキャンを取り消し           | スキャンを一時停止      | ウィンドウを閉じる |   |  |
|                     |                |           |   |  |

システムスキャンが完了し、特に問題がなければ下記の画面が表示されます。

「ウインドウを閉じる」を押して詳細画面を閉じてください。

| 💠 高速システムスキャン - スキャン詳細 | ×         | ( |
|-----------------------|-----------|---|
| スキャン完了                |           |   |
| 190079件のファイルをスキャン     |           |   |
| 所要時間: 00:19:31        |           |   |
| ✓ 感染ファイルは見つかりませんでした。  | ウィンドウを閉じる |   |

システムスキャンを実行しても上記画面が表示されない場合は、他のウインドウの後ろに隠れている 場合がありますので、ご確認ください。

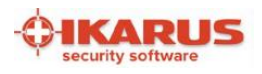

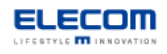

## 機能一覧

- イカロスアンチウイルスには下記の機能が備わっています。
  - ・高速なオンアクセススキャン(ファイルを実行した時に自動スキャン)
  - ・システムスキャン
    - スキャンのスケジューリング設定
    - -スキャン対象を設定して保存(スキャンプロファイルの追加)
    - 疑わしいファイルをイカロス社に提出して確認
  - ・イカロスアンチウイルスの設定改変を防ぐパスワード保護機能
  - ・メールチェック機能(メールソフト: Microsoft Outlook, Windows10標準メール)
  - ・マイクロソフト SharePoint モニタリング機能
  - ・言語選択(日本語・英語)

主要機能の画面操作については「主要な4機能(画面)の操作」にてご説明します。

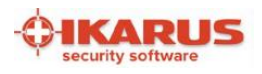

## 通知領域に表示されるアイコンについて

通知領域に表示されるアイコンについてご説明します。

本セキュリティソフトをインストール後、下記のように通知領域にメッセージとアイコンが表示されます。

### 通知領域に表示されるメッセージとアイコンの例

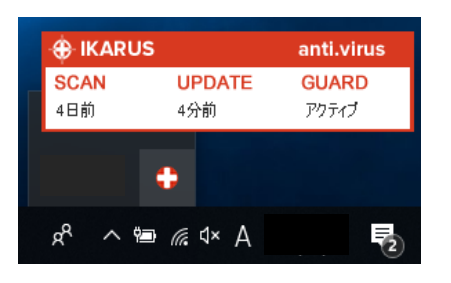

### 通知領域に表示されるアイコン一覧

| アイコン  | 状態の説明                                    |
|-------|------------------------------------------|
| ~     | 左記のアイコンが表示されている場合は、正常な状態です。              |
| •     | ソフトウェアが最新の状態かつ監視状態となっています。               |
| ~     | 右下が欠けたアイコンが表示されている場合は、[スキャン/更新/ガード]の     |
|       | いずれかの画面でセキュリティの警告が表示されています。              |
|       | アイコンが大きくなるアニメーションが表示されている場合は、            |
| ~ ~ ~ | イカロスのアップデートが実行中の状態です。                    |
| 000   | アイコンが回転するアニメーションが表示されている場合は、             |
| 000   | システムスキャンが実行されている状態です。                    |
| 0     | 左記の黄色い十字のアイコンが表示された場合は、ウイルスが見つかっている状態です。 |
| ~     | 本マニュアルの「4. 隔離処理」に従って対応してください。            |

その他、イカロスアンチウイルスからの警告がある場合には、「!」とメッセージが表示されます。

| 🕀 IKARU                             | S                     | anti.virus           |  |  |
|-------------------------------------|-----------------------|----------------------|--|--|
| <mark>SCAN</mark><br>1時間前           | <b>UPDATE</b><br>5時間前 | GUARD 🕛<br>部分的にアクティ: |  |  |
| システム保護が無効化されました!<br>システムは保護されていません! |                       |                      |  |  |

通知領域の警告をダブルクリックすると、イカロスの管理画面へ遷移します。

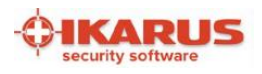

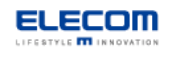

## 主要な4機能(画面)の説明

## 1. ガード画面

本画面ではセキュリティの基本設定を行います。

セキュリティ確保のため、全項目にチェックを入れることをお勧めします。

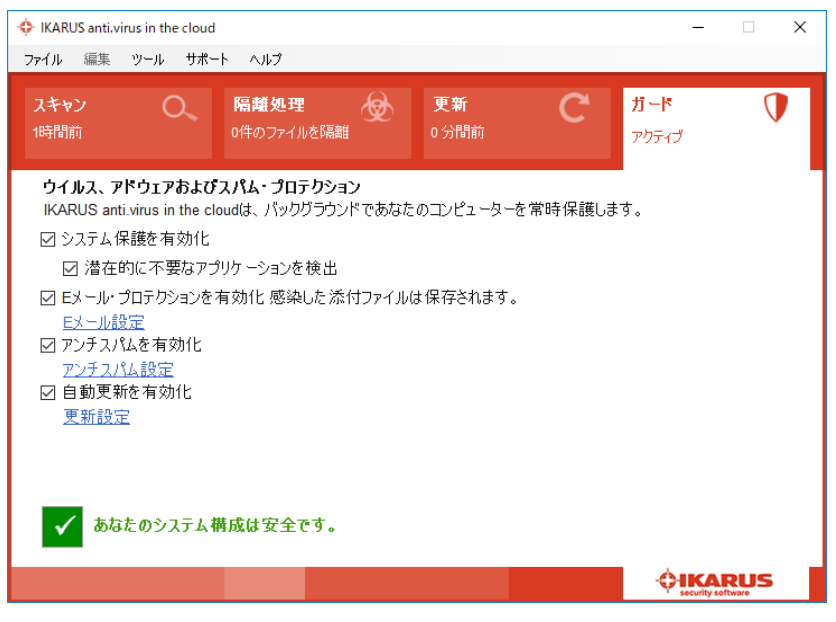

E メール・アンチスパムの設定は対応メールソフトをご利用の場合に有効となります。

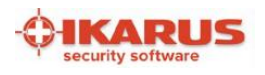

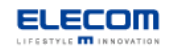

### 2. 更新画面

イカロスアンチウイルスのソフトウェアとウイルスデータベース更新を行います。 一定間隔で自動更新されますが、手動で最新のバージョンに更新することもできます。

#### 更新前

#### 「今すぐ更新」を押すと即時でデータベースが更新されます。

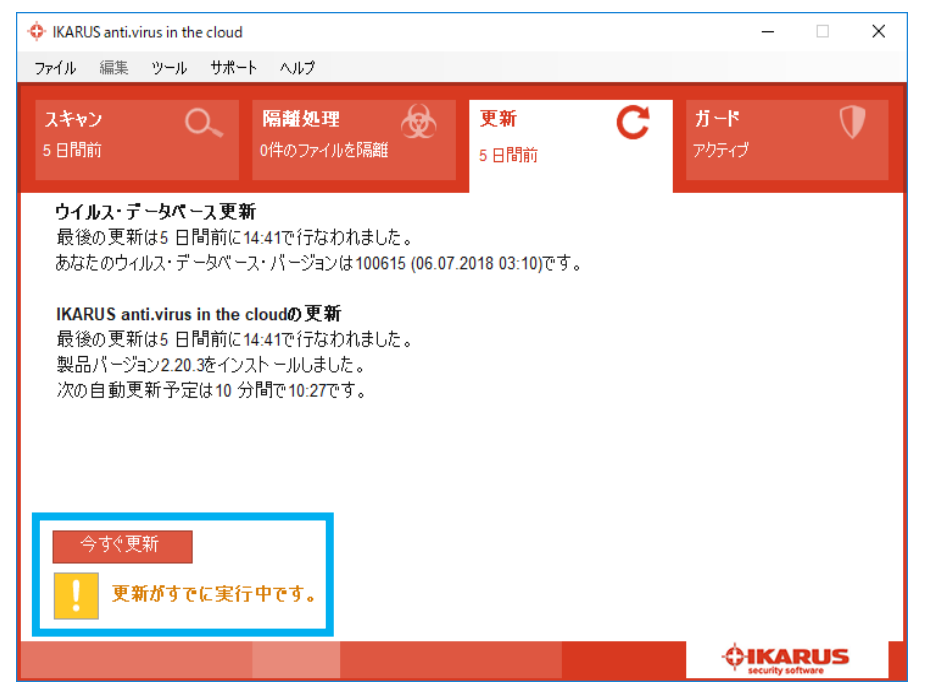

#### 最新の状態に更新後

| • IKARUS anti.virus in the cloue                                             | d                                                                 |                     | – 🗆 X          |
|------------------------------------------------------------------------------|-------------------------------------------------------------------|---------------------|----------------|
| ファイル 編集 ツール サポ                                                               | ート ヘルプ                                                            |                     |                |
| <b>スキャン</b><br>5 日間前                                                         | <b>隔離処理</b> 😡<br>0件のファイルを隔離                                       | <b>更新 C</b><br>0分間前 | ガード ①<br>アクティブ |
| <b>ウイルス・データベース更</b><br>最後の更新は0 分間前に<br>あなたのウィルス・データベ・                        | <b>新</b><br>10:46で行なわれました。<br>ース・パージョンは100633 (12.07.:            | 2018 03:11)です。      |                |
| IKARUS anti.virus in the<br>最後の更新は0 分間前は<br>製品パージョン2.20.3をイン<br>次の自動更新予定は0 グ | e <b>cloudの 更新</b><br>10:46で行なわれました。<br>ッストールしました。<br>う間で10:47です。 |                     |                |
|                                                                              |                                                                   |                     |                |
| 今すぐ更新<br>✓ すべて最新の状                                                           | 態です。                                                              |                     |                |
|                                                                              |                                                                   |                     |                |

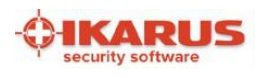

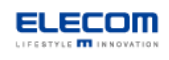

## 3. スキャン画面

スキャンプロファイルを選択して PC 内のファイルのスキャンができます。

また、独自にスキャンプロファイルを作成することも可能です。

| • IKARUS anti.virus in the cloud               | I                                             | – 🗆 X       |
|------------------------------------------------|-----------------------------------------------|-------------|
| ファイル 編集 ツール サポー                                | トーヘルプ                                         |             |
| スキャン Q<br>5日間前                                 | 隔離処理<br>0件のファイルを隔離 5日間前                       | ガード アウティブ   |
| <b>スキャン</b><br>最後のシステムスキャンのヨ<br>コンピューターをスキャンする | 覧行は5 日間前です。<br>には、スキャンプロファイルを選択して、「今すぐスキャン」を! | フリックしてください。 |
| スキャンプロファイル                                     | 所要時間 自動スケジュール                                 |             |
| <b>高速システムスキャン</b><br>06.07.2018、場所 14:20       | 20分18秒                                        | ٥           |
| <b>システムパーティション</b><br>完了したスキャンはありません。          | 30分0秒                                         | \$          |
| コンピューター全体<br>完了したスキャンはありません。                   | 45分0秒                                         | *           |
| <b>リムーバブルメディア</b><br>完了したスキャンはありません。           | 0分0秒                                          | ۵           |
| スキャンプロファイルを追加し                                 | してください                                        | 今すぐスキャン     |
|                                                |                                               |             |

スキャンプロファイルとはスキャンの対象と条件を保存した設定を指します。

## システムスキャンの実行

「今すぐスキャン」を実行すると下記の画面が表示され、スキャンが開始されます。

| 💠 高速システムスキャン - スキャン | /詳細                     | ×         | ( |
|---------------------|-------------------------|-----------|---|
| スキャン実行中: 高速         | システムスキャン                |           |   |
| 1026件のファイルをスキャン     |                         |           |   |
| 所要時間: 0 分間 19 秒間    |                         |           |   |
|                     |                         |           |   |
|                     |                         |           |   |
| 🗌 スキャンが終了したらコント     | <u> パューターをシャットダウンする</u> |           |   |
| スキャンを取り消し           | スキャンを一時停止               | ウインドウを閉じる |   |
|                     |                         |           |   |

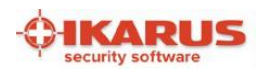

スキャンが完了すると結果が表示されます。

スキャン結果に問題がなければそのままウインドウを閉じてください。

| 💠 高速システムスキャン - スキャン詳細 | × |
|-----------------------|---|
| スキャン完了                |   |
| 190079件のファイルをスキャン     |   |
| 所要時間: 00:19:31        |   |
|                       | ] |

次のような画面が表示された場合にはウイルスが検知されていますので、本手順書の

| 🔶 ユーザー定義 - スキャン詳細         | × |
|---------------------------|---|
| スキャン完了                    |   |
| 1件のファイルをスキャン              | _ |
| 所要時間: 00:00:00            |   |
| ▶ 1件の潜在的な脅威が見つかりました<br>次へ |   |
|                           |   |

「4. 隔離処理画面」に従って対応が必要です。

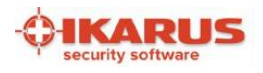

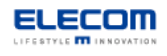

### 自動スキャンスケジュールの登録

スキャンプロファイル毎に自動スキャンのスケジュール設定が可能です。

### 自動スキャンスケジュール登録手順

1. スキャン画面中にある、スキャンプロファイル編集画面を開きます。

スキャンプロファイルの「歯車アイコン」を押してください。

| IKARUS anti.virus in the cloud                          |                                               | - 🗆 X                 |
|---------------------------------------------------------|-----------------------------------------------|-----------------------|
| ファイル 編集 ツール サポー                                         | トーヘルプ                                         |                       |
| スキャン<br>5日間前                                            | <b>隔離処理</b> 愛 更新 C<br>0件のファイルを隔離 5日間前         | ガード <b>ブ</b><br>アクティブ |
| <b>スキャン</b><br>最後のシステムスキャンの実<br>コンピュ <i>ー</i> ターをスキャンする | :行は5 日間前です。<br>には、スキャンプロファイルを選択して、「今すぐスキャン」を・ | クリックしてください。           |
| スキャンプロファイル                                              | 所要時間 自動スケジュール                                 |                       |
| <b>高速システムスキャン</b><br>06.07.2018、場所 14:20                | 20分18秒                                        | *                     |
| <b>システムパーティション</b><br>完了したスキャンはありません。                   | 30分0秒                                         | ۵                     |
| コンピューター全体<br>完了したスキャンはありません。                            | 45分0秒                                         | \$                    |
| <b>リムーバブルメディア</b><br>完了したスキャンはありません。                    | 0分0秒                                          | ٩                     |
|                                                         |                                               |                       |
| スキャンプロファイルを追加し                                          | てください                                         | 今すぐスキャン               |
|                                                         |                                               |                       |

2. スキャンプロファイルの編集画面が表示されますので、「自動スキャン」にチェックを入れてください。

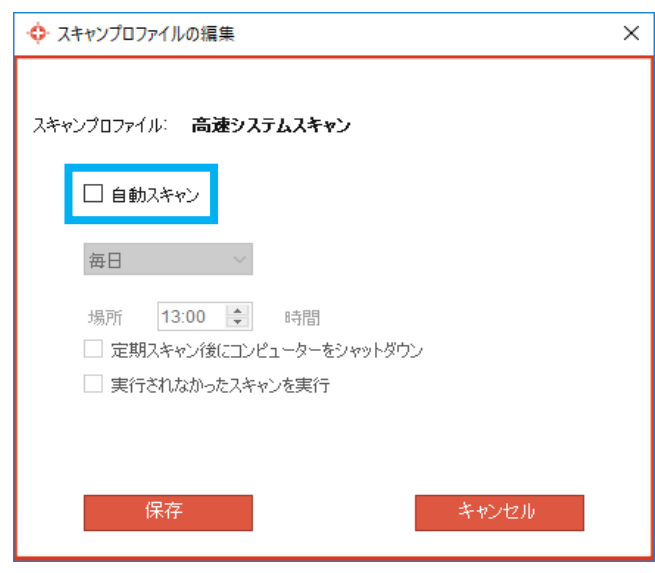

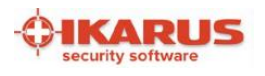

3. チェックを入れると、自動スキャンスケジュールの間隔・時間の設定を入力できるようになります。

設定を入力後「保存」を押してください。

| 💠 スキャンプロファイルの編集                                                 | × |
|-----------------------------------------------------------------|---|
| スキャンプロファイル: <b>高速システムスキャン</b>                                   |   |
| ☑ 自動スキャン                                                        |   |
| 毎日 ~                                                            |   |
| 場所 13:00 📄 時間<br>🗌 定期スキャン後にコンピューターをシャットダウン<br>🗌 実行されなかったスキャンを実行 |   |
| 保存 キャンセル                                                        |   |

## スキャンプロファイルの新規作成

スキャン先(フォルダ)を任意に設定し、新規のスキャンプロファイルとして保存できます。

### スキャンプロファイルの作成手順

### 1. 「スキャンプロファイルを追加」を押してください

| IKARUS anti.virus in the cloud                                  |                                     | – 🗆 X                 |
|-----------------------------------------------------------------|-------------------------------------|-----------------------|
| ファイル 編集 ツール サポート ヘルプ                                            |                                     |                       |
| スキャン     Q     隔離処理       5日間前     0件のファイ                       |                                     | ガード <b>リ</b><br>アカティブ |
| ー<br><b>スキャン</b><br>最後のシステムスキャンの実行は5日間<br>コンピューターをスキャンするには、スキャン | 前です。<br>ップロファイルを選択して、「今すぐスキャン」をクリッ・ | りしてください。              |
| スキャンプロファイル                                                      | 所要時間 自動スケジュール                       |                       |
| <b>高速システムスキャン</b><br>06.07.2018、場所 14:20                        | 20分18秒                              | \$                    |
| <b>システムパーティション</b><br>完了したスキャンはありません。                           | 30分0秒                               | ۵                     |
| コンピューター全体<br>完了したスキャンはありません。                                    | 45分0秒                               | \$                    |
| <b>リムーバブルメディア</b><br>完了したスキャンはありません。                            | 0分0秒                                | ۵                     |
| コンシュンジョコーノリキ <sup>、</sup> 日本ローマン <sup>44</sup> がハー              |                                     | A+47815.              |
| スキャンフロファイルを追加してくたさい                                             |                                     | テラベスキャン               |
|                                                                 |                                     |                       |

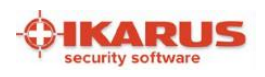

### 2. 任意のスキャンプロファイル名を入力し、「ファイルを選択」を押してください。

| 🔶 スキャンプロファイルの追加           | ×     |
|---------------------------|-------|
| スキャンプロファイル: new_profile   |       |
| 追加 削除 77<br>C1            | ₧ぽ択   |
|                           |       |
|                           |       |
| ☑ 自動スキャン                  |       |
| 毎日 ~                      |       |
| 場所 14:00 🚔 時間             |       |
| 🗌 定期スキャン後にコンピューターをシャットダウン |       |
| □ 実行されなかったスキャンを実行         |       |
| 保存                        | キャンセル |

スキャンプロファイル名は半角英数のみ入力可能です。

3. スキャンの対象としたいフォルダにチェックを入れ、「追加」を押してください。

| •  ᠯ =    | × |
|-----------|---|
| B 崎 (C:1) |   |
|           |   |
|           |   |
|           |   |
|           |   |
|           |   |
| 追加キャンセル   |   |

「+」ボタンを押すとフォルダが展開されます。

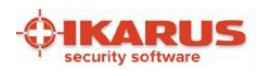

4. 自動スキャンの設定を入力後、「保存」を押してください。

| <ul> <li></li></ul>     |
|-------------------------|
| スキャンプロファイル: new_profile |
| <br>追加 削除 ファイル選択<br>C:\ |
|                         |
|                         |
| ✓ 自動スキャン                |
| 毎日 ✓<br>45所 1/:00 ▲ 時間  |
|                         |
| □ 実行されなかったスキャンを実行       |
| 保存 キャンセル                |

5. 追加したスキャンプロファイルが登録されます。独自のスキャンプロファイルでスキャンを実施するには、

| IKARUS anti.virus in the cloud                           |                     |                                 | -                   |     |
|----------------------------------------------------------|---------------------|---------------------------------|---------------------|-----|
| ファイル 編集 ツール サポート ヘルプ                                     |                     |                                 |                     |     |
| スキャン         Q         隔離処           8時間前         0件のファ  | 理 🔗                 | <b>更新 C</b><br>14 分間前           | <b>ガード</b><br>アクティブ | V   |
| <b>スキャン</b><br>最後のシステムスキャンの実行は8時<br>コンピューターをスキャンするには、スキ・ | 間前です。<br>♡ンプロファイルを選 | 択して、「今すぐスキャン」をクリ:               | ックしてください。           |     |
| スキャンプロファイル                                               | 所要時間                | 自動スケジュール                        |                     |     |
| <b>高速システムスキャン</b><br>13.07.2018、場所 09:39                 | 17分40秒              |                                 | \$                  | ]   |
| <b>システムパーティション</b><br>完了したスキャンはありません。                    | 30分0秒               |                                 | \$                  |     |
| コンピューター全体<br>完了したスキャンはありません。                             | 45分0秒               |                                 | \$                  | ]   |
| <b>リムーバブルメディア</b><br>完了したスキャンはありません。                     | 0分0秒                |                                 | \$                  |     |
| new_profile<br>完了したスキャンはありません。                           | 0分0秒                | 毎日14:00に<br>次回のスキャンは14.07.2018で | 場所は14:00 🌣          | Ē   |
|                                                          |                     |                                 |                     |     |
| 」<br>スキャンプロファイルを追加してください                                 |                     |                                 | 今すぐスキャン             |     |
|                                                          |                     |                                 |                     | RUS |

スキャン画面で対象を選択後に「今すぐスキャン」を押してください。

追加したスキャンプロファイルは、編集ボタン右の「ゴミ箱アイコン」で削除可能です。

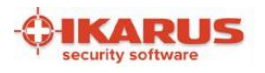

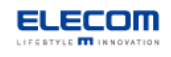

### 4. 隔離処理画面

システムスキャンやオンアクセススキャンなどで、ウイルスが発見された場合に使用します。

#### ウイルスが発見された場合の通知

PC上でウイルスが発見された場合、下記の画面が表示されます。

イカロスアンチウイルスの「隔離処理」画面を開いて対処してください。

#### システムスキャンで発見された場合(スキャン詳細画面に表示)

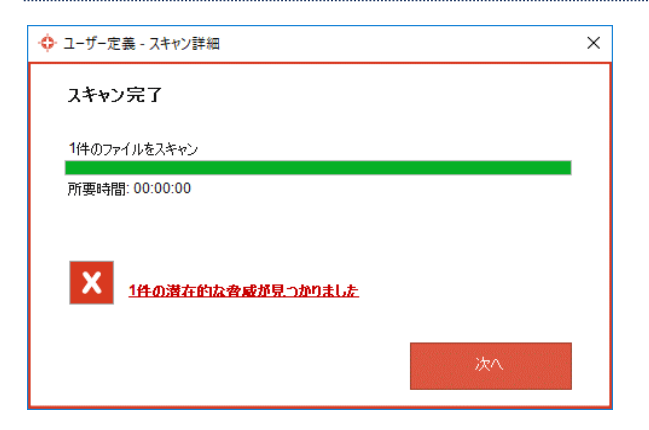

#### オンアクセススキャンで発見された場合(ポップアップで表示)

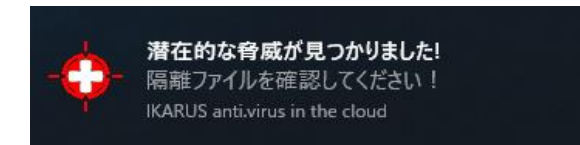

### ウイルスが見つかった場合の対応

「隔離処理」画面を開くと、検知された感染ファイル一覧が表示されます。

対象を選択した後、画面下の各種ボタンにて処理を実行できます。(詳細は次ページをご覧ください)

| IKARUS anti.virus in th                                   | e cloud                   |                       |                 |                  |
|-----------------------------------------------------------|---------------------------|-----------------------|-----------------|------------------|
| ファイル 編集 ツール                                               | サポート ヘルプ                  |                       |                 |                  |
| <b>スキャン (</b><br>2時間前                                     | C 隔離処理<br>1件のファイル         | 使 「 離                 | C<br>前          | <b>ガード</b> アウティブ |
| 1 <b>件のファイルが見</b> た<br>推奨される操作を 9                         | )かり隔離されました<br>ミ行するようおすすめし | ●<br><u>↓ます。</u>      |                 |                  |
| 日付                                                        | ファイル名                     | もとのディレクトリ             | 検出名             | 推奨される操作          |
| 2018/07/17 13:25:                                         | 12 test.com               | C:\Users\user\Desktop | EICAR-Test-File | バックアップと肖『余       |
|                                                           |                           |                       |                 |                  |
| <ul> <li>すべてのファイルを選     </li> <li>リストのクリア システム</li> </ul> | R<br><u>▲のパージ</u> 復元 無    | 視 育郎余 バックアップと肖        | 豚 クリーンファイル      |                  |

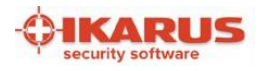

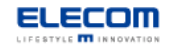

#### 隔離処理画面の操作説明

#### リストの削除

隔離処理の一覧から削除します。

(7日以上経過した対象は自動的に一覧から削除されます)

#### システムのパージ

すべての感染ファイルが隔離されます。

#### 復元

「バックアップと削除」を実行したファイルを復元することができます。

#### 無視

検出された感染ファイルを一時的に解放し、再度ファイルにアクセスできるようにします。

システムのサービスが再開されるまで(通常は PC が再起動されるまで)検出されなくなります。

#### また、分析のために感染ファイルをイカロス社に送信することができます。

## 感染ファイルを解放した場合、お客様のデータや PC にマルウェアによる影響が発生する 可能性がありますのでご注意ください。

#### 削除

チェックした感染ファイルを削除します。

#### バックアップと削除

感染ファイルが隔離され、ファイルがバックアップされます。詳細表示の文字が明るい灰色になります。 必要に応じて、「復元」ボタンからファイルを復元することができます。

#### クリーンファイル

感染ファイルからウイルスの削除を試みます。

ファイル自体は残り、削除されません。ただしウイルスだけのファイルの場合、完全に削除されます。

#### 推奨される操作を実行

隔離処理画面内の「推奨される操作」に表示されている操作を実行します。 ※上記画面例では「バックアップと削除」が実行されます。

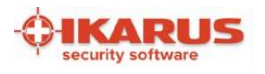

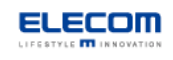

## メールソフト連携

本製品では Microsoft Outlook、Windows10 標準メールソフトとのウイルススキャン及び、 スパムチェック機能の連携が可能です。

## 添付ファイルのウイルススキャン

メールを作成中にファイルを添付すると、自動でスキャンが行われます。

添付ファイルにウイルスが含まれていた場合、下記の警告がポップアップで表示されますので、本マニュアルの 「4. 隔離処理画面」参照して対処してください。

#### メールソフトからの警告

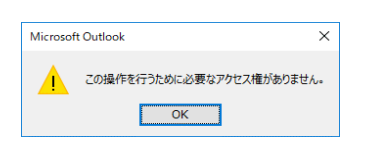

イカロスからの警告

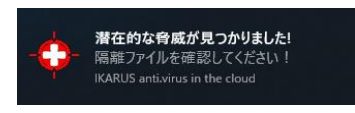

## メール送受信のウイルススキャン

対応メールソフトを利用してメールを送受信すると自動的にウイルススキャンが実施されます。

ウイルスチェックが実施された結果をメール本文に記載します。

スキャンレポートの表示例(メール本文中)

✓ IKARUS anti.virus in the cloud でスキャン済み

メール送受信時のスキャン結果の表示方法は設定で変更可能です。(表示位置 / 表示有無) 詳しくは本マニュアルの「設定画面:Eメール」をご確認ください。

### アンチスパム機能

対応メールソフトで受け取ったメールを自動でチェックし、スパムメールであるかを判別します。

スパムメールであると判断された場合、対応メールソフト上では下記のように表示されます。

| - | 今日                  | <b></b> |
|---|---------------------|---------|
|   | ******SPAM****** sp | 13:06   |
|   | 🗸 IKARUS anti.virus |         |

スパムメールにチェックを付けるだけではなく、迷惑メールフォルダに振り分ける設定ができます。 詳しくは本マニュアルの「設定画面:アンチスパム」をご確認ください。

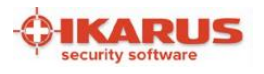

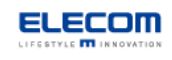

### Microsoft SharePoint 連携

本製品では Microsoft SharePoint Server のウイルス対策プラグインとしてご利用できます。

SharePoint Sever で管理するコンテンツに対してウイルススキャンを実施します。

### 設定手順

### 製品のインストール

SharePoint Server を構成するフロントエンドサーバに本製品をインストールしてください。 インストール手順は本マニュアルの「インストール手順」をご確認ください。

インストール完了後、IISの再起動が必要かどうか、イカロスが自動的に判断します。

本製品をアンインストールする場合、プラグインから削除するには IIS の再起動が必要となります。

### SharePoint Server 側の設定

続いて SharePoint Server 側の設定を行います。下記の手順で作業を行ってください。 ※環境により操作手順、画面が異なることがございますのでご注意ください。

1. SharePoint Server の全体管理を開き、ナビゲーションバー「セキュリティ」内にある

「ウイルス対策設定の管理」をクリックしてください。

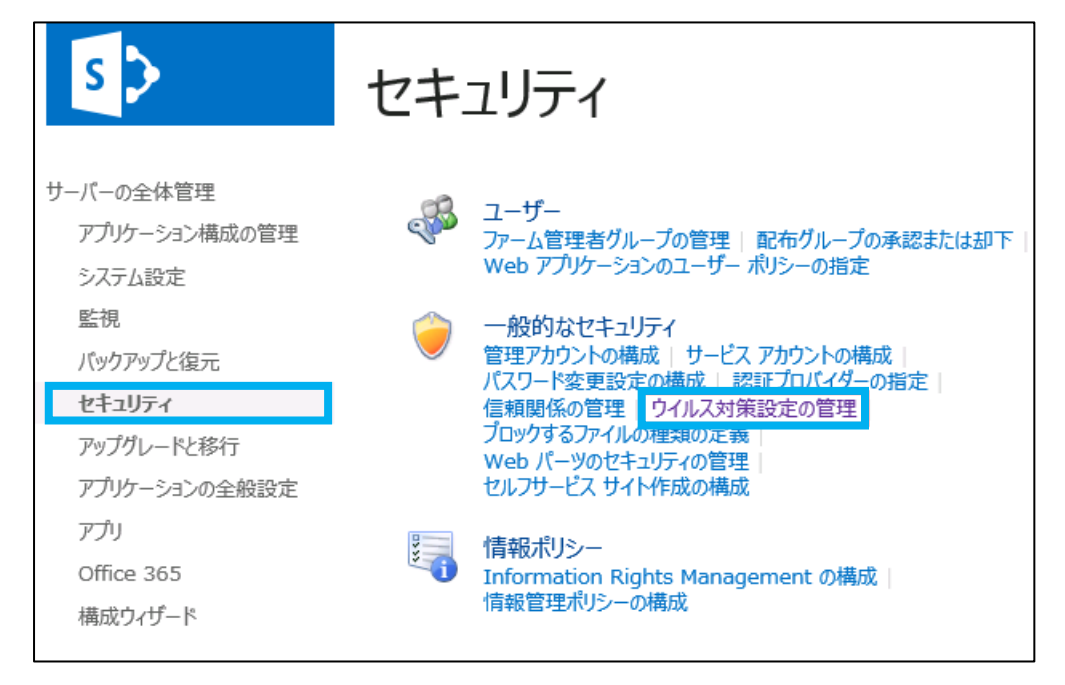

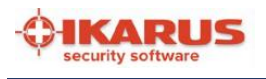

- 2.「ウイルス対策」ページの「ウイルス対策の設定」で、以下の2つにチェックを入れてください。
  - ・アップロード時にドキュメントをスキャンする
  - ・ダウンロード時にドキュメントをスキャンする

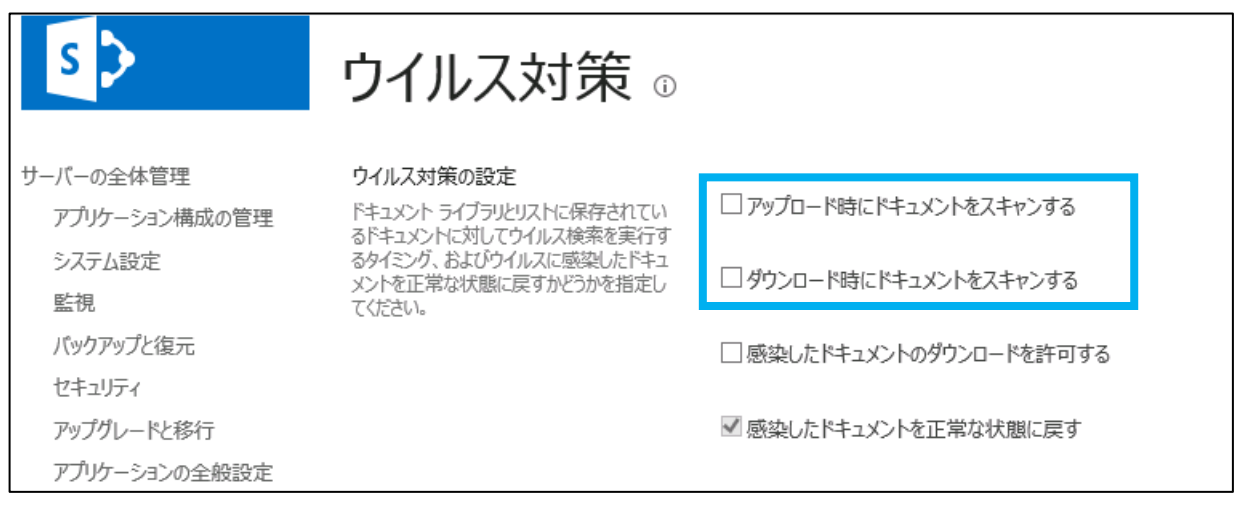

入力が完了したら[OK] をクリックしてください。

### 導入後の動作について

SharePoint Server 側の設定が完了すると、本製品の「ガード」画面に連携の状況が表示されます。

動作・設定に問題がなければ下記のように表示され、正常にプラグイン登録されています。

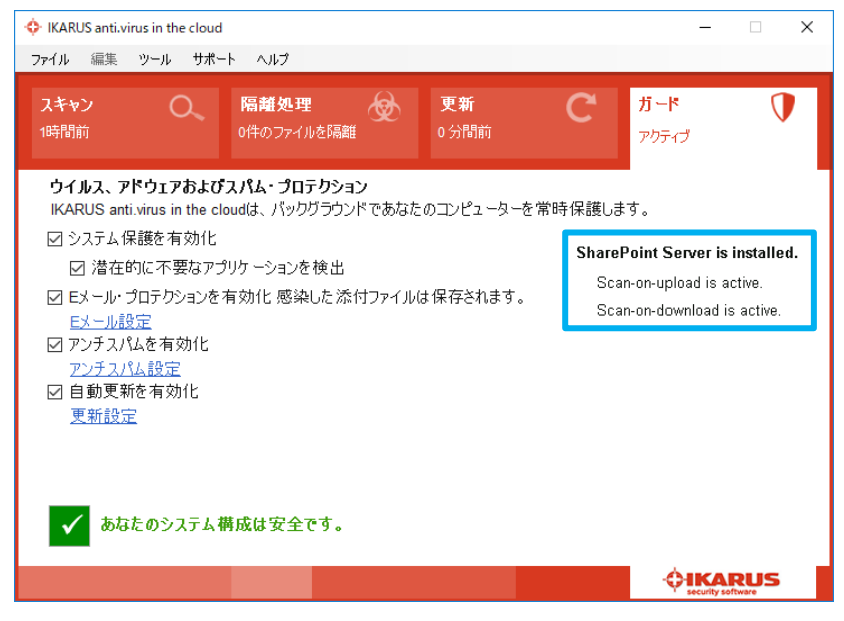

## スキャンでウイルスが見つかった場合

SharePoint Server を経由してのファイルアップロード・ダウンロードでウイルスが発見された場合、

SharePoint のユーザー画面側では、ウイルスが見つかった旨の警告が表示されます。

詳細につきましては SharePoint のマニュアル等をご確認ください。

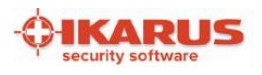

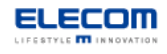

## 設定画面

管理画面メニューバーの「ツール」⇒「設定」から詳細設定を行います。

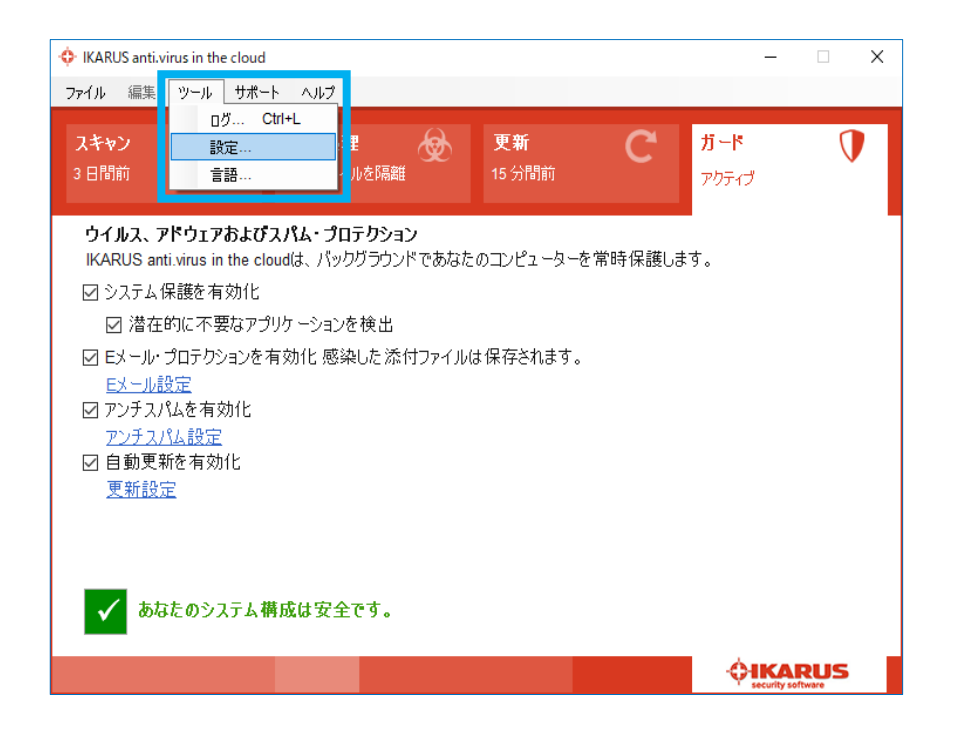

Eメール

対応メールソフトとの連携設定を行います。初期設定ではウイルススキャンが有効となっています。

ウイルススキャンの結果をメール本文に表示するかどうかを設定できます。(表示位置も設定できます)

| Eメール 更新               | ダイアルアップ接続    | 除外 [ | 1グ エクス | いち アンチス | UNL . |
|-----------------------|--------------|------|--------|---------|-------|
| Eメール彭                 | 定            |      |        |         |       |
| <mark>ע</mark> בא∽ル   | ・ブロテクションを有効化 | 2    |        |         |       |
| ☑ 感                   | 染した添付ファイルを保  | 存    |        |         |       |
| لا 🗹                  | テャン中にウインドウをま | 示    |        |         |       |
| 受信 <mark>E</mark> メー/ | に向け          |      |        |         |       |
| 0 スキャン                | レポートはありません。  |      |        |         |       |
| ● Eメール                | の初めにスキャンレポー  | トを挿入 |        |         |       |
| O EX-IV               | D最後にスキャンレポー  | トを挿入 |        |         |       |
| □送信Eメー/               | ゆけ           |      |        |         |       |
|                       | レポートはありません。  |      |        |         |       |
| ○ スキャン                |              |      |        |         |       |
| ○ スキャン<br>● Eメール      | Dをわめにスキャンレポー | トを挿入 |        |         |       |

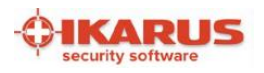

### 更新

ソフトウェアの更新版が公開された場合の対応を設定します。機能改善や不具合修正を随時行いますので、製品 更新の検索およびインストールを自動的に行う設定をおすすめします。

| ♦ 設定                                 | × |
|--------------------------------------|---|
| Eメール 更新 ダイアルアップ接続 除外 ログ エクストラ アンチスパム |   |
| 更新設定                                 |   |
| 製品の更新を自動的に検索しますか?                    |   |
|                                      |   |
| ☑ 更新を自動的に検索                          |   |
| ☑ 製品の更新を自動的にインストール                   |   |
| □ ブロキシサーバーを使用                        |   |
| 「プロキシ設定                              |   |
| サーバー: ポート:                           |   |
| ユーザー:                                |   |
| パスワード:                               |   |
|                                      |   |
| OK キャンセル 道用                          |   |
|                                      |   |

## 除外

何かしらの特別な理由によりスキャン対象から外したいファイル・プロセスの指定を行います。

ファイル単位だけではなく、ファイルサイズを指定して除外することも可能です。

| Dファイルおよびプ  | ロセスをスキャンから除外するか | 選択してください。 |        |
|------------|-----------------|-----------|--------|
| 71/0770959 | 70セス ファイルサイス    |           |        |
| 追加         | 削除              |           | ファイル選択 |
|            |                 |           |        |
|            |                 |           |        |
|            |                 |           |        |
|            |                 |           |        |
|            |                 |           |        |
|            |                 |           |        |

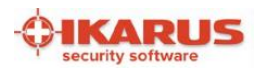

## ログ

イカロスアンチウイルスが記録するログの種類を設定します。

取得したログは管理画面メニューバーの「ツール」⇒「ログ」から確認できます。

| ◆ 設定                                 | ×  |
|--------------------------------------|----|
| Eメール 更新 ダイアルアップ接続 除外 ログ エクストラ アンチスパム |    |
| пŋ                                   |    |
| どのデータ種類をログに含めるかここで選択してください。          |    |
|                                      |    |
| □ メインログ中のログ・システム監視                   |    |
| 🗹 スキャンのログを記録                         |    |
| □ スキャン時にデータをすべて記録                    |    |
| ☑ ログに上書き                             |    |
|                                      |    |
| or キャンセル                             | 5用 |
|                                      |    |

## エクストラ(その他設定)

その他システムに関連した設定を行います。

本画面では、イカロスアンチウイルスの設定を保護するパスワードも設定できます。

| Eメール 更新 ダイアルアップ接続 除外 ログ エクストラ アンチスパム | ◆ パスワード > 管理者パスワードを入力してください。                      |
|--------------------------------------|---------------------------------------------------|
| ビ システムのスタートアップ時にシステム保護をアクティベート     ダ | ■・13・1/3・10/00/00/00/00/00/00/00/00/00/00/00/00/0 |
| 新パスワードを確認してください:                     | 管理者パスワードを設定すると、<br>設定変更時にダイアログが表示されます。            |
| デフォルト設定を復元                           |                                                   |

パスワードを忘れた場合、設定を変更できなくなりますので十分ご注意ください。

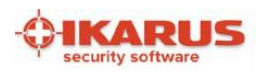

## アンチスパム

対応メールソフト連携「アンチスパム機能」の設定を行います。

アンチスパム機能の有効・無効および、スパムメールと判断する基準設定が可能です。

| 💠 設定                                              |                   |          |        |       |       |                 | ×    |
|---------------------------------------------------|-------------------|----------|--------|-------|-------|-----------------|------|
| Eメール 更新                                           | ダイアルアップ接続         | 除外ログ     | ブ エクス  | ストラ ア | ンチスパム |                 |      |
| ראדער שיש איז איז איז איז איז איז איז איז איז איז | ム                 |          |        |       |       |                 |      |
| ロオンライン                                            | /でチェック<br><b></b> |          |        |       |       |                 | _    |
| 1 2                                               | 3 4               | 5        | 6      | 7     | 8     | 9               | 10   |
| REGU                                              | ILAR              | POSSIBLE | E SPAM |       | SP    | AM              |      |
| ZIYAEY-J<br>Ey-Jiéq                               | ルに対するアクション<br>ーク  | ~        |        |       | 高度なス  | <u>パル・プロテ</u> ィ | עבעל |
|                                                   |                   | ОК       |        | キヤ    | ンセル   | 適               | '用   |

▼▲が表示されているバーをクリックするとスパムメールの判定レベルを変更できます。 「SPAM」に該当した場合のみ、迷惑メールフォルダには振り分けることが可能です。

## スパムメールとして判定された場合

スパムメールとして判定された場合、下記のように受信メールにスパムチェックがつきます。

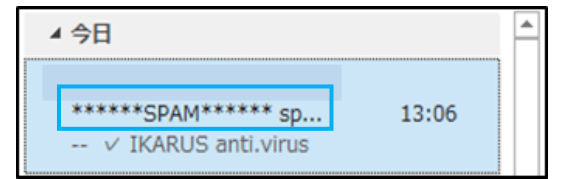

アンチスパム設定画面中の「スパム E メールに対するアクション」を「E メールを移動」に設定すると、 スパム判定されたメールは自動的に対応メールソフトの迷惑メールフォルダに振り分けられます。

| 受信トレイ                  |
|------------------------|
| ▷ [Gmail]              |
| RSS フィード (このコンピューターのみ) |
| 送信トレイ                  |
| 迷惑メール 1                |
| 検索フォルダー                |

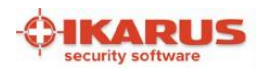

## スパムメール判定の詳細設定

アンチスパム設定画面中の「高度なスパム・プロテクション」画面では、メールの「送信者/受信者/件名/本文」 を指定して、スパムメールであると識別させることができます。

| <b>今</b> 高 | 5度なスパム・プロテクション            |           |   |                    |      |    | × |
|------------|---------------------------|-----------|---|--------------------|------|----|---|
|            | Mailarea(メールエリア)<br>送信者 ~ | בעדעי<br> | ] | 種類<br>REGULAR MAIL | ~    | 追加 |   |
|            | Mailarea(メールエ             | コンテンツ     |   | 種類                 | 優    | 先度 |   |
|            | 1                         |           |   | ОК ‡               | ャンセル | 保存 |   |

言語設定

管理画面メニューバーの「ツール」⇒「言語」から使用する言語を変更できます。

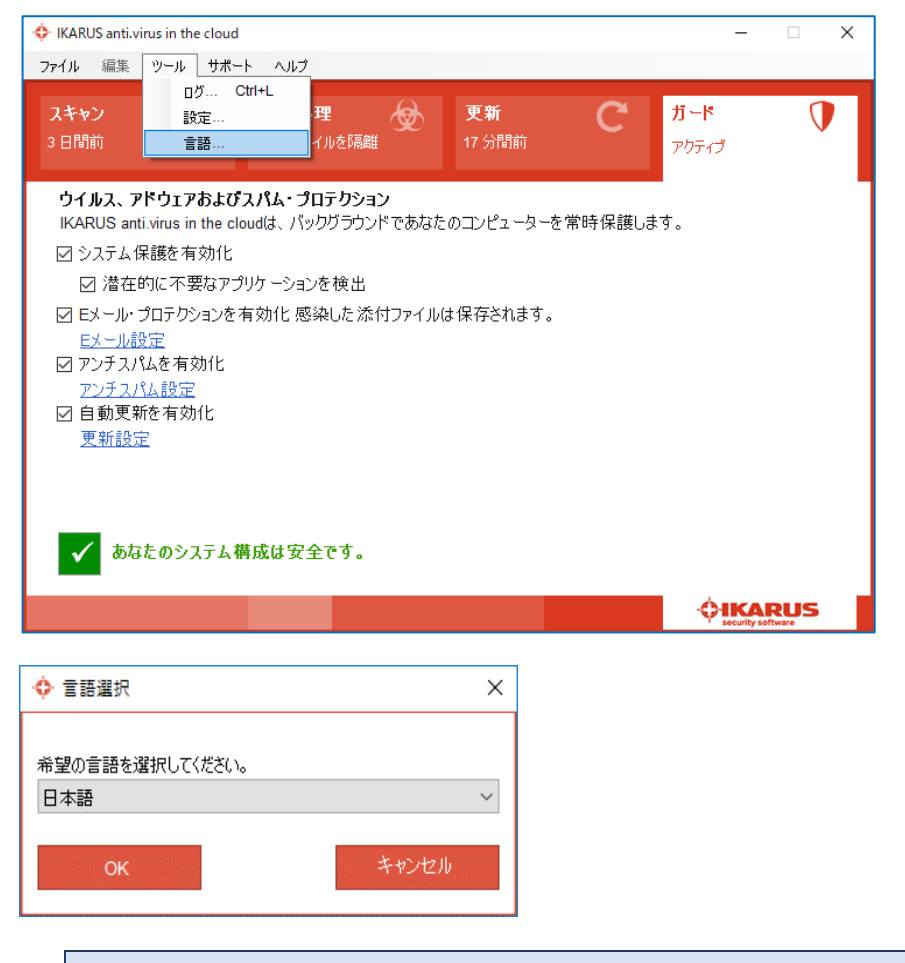

言語設定では、日本語と English (英語) が選択できます。

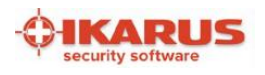

## .NET Framework の導入方法

イカロスアンチウイルスをインストールするには、「.NET Framework 4.5.2」以上のバージョンが必要です。 下記の Microsoft 社の URL より導入をお願い致します。

インストールガイド「<u>https://docs.microsoft.com/ja-jp/dotnet/framework/install/</u>」

#### Windows10 をご利用の場合は.NET Framework4.5.2 以上が標準搭載されています。

#### <u>※.NET Framework とは?</u>

Microsoft 社が開発した各種アプリケーションの開発・実行環境です。 .NET Framework を使用してイカロスアンチウイルスは動作します。

## サポートについて

本セキュリティソフト(イカロスアンチウイルス)及び本マニュアルに関してご不明点がある場合には、 下記のご連絡先までお問い合わせ願います。

### サポート連絡先

<エレコム株式会社> 商品に関するお問い合わせは エレコム総合インフォメーションセンター TEL.0570-084-465 FAX.0570-050-012 [受付時間] 9:00~19:00 (年中無休) E-mail: <u>elecomapps@elecom.co.jp</u>

## 商標について

本マニュアルに記載されている下記の会社名、システム名、製品名は各社の登録商標または商標です。 本文中には、「™」、「®」は明記しておりません。

下記は Microsoft Corporation の登録商標または商標です。

• [Microsoft], [Windows], [.NET Framework], [Outlook], [SharePoint]